12 3110

# SERVICE MANUAL

MODEL 7202 SWEEP/FUNCTION GENERATOR

DAGATRONICS CORPORATION

# CONTENTS

- 1. PERFORMANCE CHECK PROCEDURE
- 2. ADJUSTMENT PROCEDURE
- 3. TROUBLESHOOTING PROCEDURE
- 4. PARTS LIST
- 5. CIRCUIT DIAGRAM
- 6. COMPONENTS LAY-OUT

# 1. PERFORMANCE CHECK PROCEDURE

## 1-1. General

This section contains the Procedures required to check and maintain specified instrument performance. The adjustments should be performed at an ambient temperature of  $25^{\circ}C \pm 2^{\circ}C$  and a relative humidity of less than 60%. It allows the instrument to stabilize at this environment for a minimum of 30 minutes.

# 1-2. Equipment's required

Table 1-1 is shown test equipment's required.

| No | Equipment name                      | Specification    | Remark |
|----|-------------------------------------|------------------|--------|
|    |                                     |                  |        |
| 1. | Frequency Counter                   | DC to 60 MHz     |        |
| 2. | Oscilloscope                        | DC to 20 MHz     |        |
| 3. | AC Millivolt Meter                  | Up to 30 Vrms    |        |
| 4. | Distortion Analyzer                 |                  |        |
| 5. | DC Power Supply                     | DC 0 to 10V      |        |
| 6. | Signal Generator                    | 200mHz to 50 MHz | _      |
| 7. | FEEDTHROUGH TERMINATION 50 $\Omega$ |                  |        |

| Table 1-1 | Equipment | 's | required |
|-----------|-----------|----|----------|
|-----------|-----------|----|----------|

1-3. Performance check

1-3-1. OUTPUT FREQUENCY RANGE SPECIFICATION 0.02 Hz TO 2 MHz

ACCURACY

+/- 5 % OF SETTING

EQUIPMENT

FREQUENCY COUNTER BNC CABLE FEEDTHROUGH TERMINATION 50  $\Omega$  (if necessary)

# PROCEDURE

2. Set 7202 as follows; - Function ; SINE WAVE ( \cdots)

- ATT ; O dB(PULL OUT)
- AMPLITUDE; CENTER
- COUNT ; INT(PULL OUT)
- DC OFFSET; OFF(PUSH IN)
- SYM ; OFF(PUSH IN)
- SWEEP ; OFF(PUSH IN)

2. Connect the frequency counter to output terminal.

3. Set the frequency counter to frequency measurement.

4. Set the output frequency of 7202 by FREQUENCY RANGE and DIAL and verify counter frequency reading as follows;

| 7202 s | etting    | Counter reading |
|--------|-----------|-----------------|
| Range  | Frequency |                 |
| 1M     | 2.000 MHz |                 |
|        | 20.00 kHz |                 |
| 100k   | 200.0 kHz |                 |
|        | 2.000 kHz |                 |
| 10k    | 20.00 kHz |                 |
|        | 200.0 Hz  |                 |
| 1k     | 2.000 kHz |                 |
|        | 20.00 Hz  |                 |
| 100    | 200.0 Hz  |                 |
|        | 2.000 Hz  |                 |
| 10     | 20.00 Hz  |                 |
|        | 200.0 mHz |                 |
| 1      | 2.000 Hz  |                 |
|        | 20.00 mHz |                 |

\*\* For reading less than 200 mHz, you can read by period value.

200mHz ; 5.000 sec 20 mHz ; 50.000 sec

1-3-2. AMPLITUDE AND ATTENUATION SPECIFICATION Amplitude range ;100mVp-p to 10Vp-p IN TO 50Ω Attenuation ;20 dB

# ACCURACY

Lower than  $100mVp-p(IN TO 50\Omega)$  at MIN. Higher than  $10Vp-p(IN TO 50\Omega)$  at MAX. EQUIPMENT

Oscilloscope AC Millivoltmeter BNC CABLE FEEDTHROUGH TERMINATION 50 Ω

# PROCEDURE

- 1. Set 7202 as follows;
  - Function ; SINE WAVE (  $\bigcirc$  )
  - ATT ; O dB(PULL OUT)
  - AMPLITUDE ; CENTER
  - COUNT ; INT(PULL OUT)
  - DC OFFSET ; OFF(PUSH IN)
  - SYM ; OFF( PUSH IN)
  - SWEEP ; OFF( PUSH IN)

2. Connect the oscilloscope through FEEDTHROUGH TERMINATION 50  $\Omega$ 

to output terminal.

3. Set Amplitude Control to Min. position and check the output level is lower than 100mVp-p(less 5div in 20mV/div).

4. Set Amplitude Control to Max. position and check the output level is higher than 10Vp-p(higher than 4div in 5V/div).

5. Set Amplitude Control to Min. position and connect AC Millivoltmeter to output terminal.

6. Set the Range of AC millivoltmeter to 3V range and adjust Amplitude control for OdB reading on AC millivoltmeter.

7. Push in "20dB ATT switch" and check the reading of AC Millivoltmeter is -20 dB

# 1-3-3. SINE WAVE CHARACTERISTICS

# SPECIFICATION

Total harmonic Distortion(THD);  $\leq 1 \%$  (10Hz to 100kHz)

EQU I PMENT Distortion analyzer BNC CABLE FEEDTHROUGH TERMINATION 50  $\Omega$  (if necessary)

# PROCEDURE

- 1. Set 7202 as follows;
  - Function ; SINE WAVE ( igcap )
  - ATT ; 0 dB(PULL OUT)
  - AMPLITUDE; CENTER

- COUNT ; INT(PULL OUT)

- . DC OFFSET ; OFF( PUSH IN)
  - SYM ; OFF(PUSH IN)
  - SWEEP ; OFF(PUSH IN)

2. Connect the distortion analyzer to output terminal.

3. Check the distortions of output signal are less than 1% from 10Hz to 100kHz.

# 1-3-4. TRIANGLE/SQUARE WAVE CHARACTERISTICS

# SPECIFICATION

Linearity of Triangle Wave;  $\geq$  99 % (10Hz to 100kHz)

Rise and Fall Time of Square Wave; Less than 140nS

EQU I PMENT

Oscilloscope BNC CABLE

FEEDTHROUGH TERMINATION 50  $\Omega$  (if necessary)

# PROCEDURE

- 1. Set 7202 as follows;
  - Function ; TRIANGLE WAVE ( / )
  - ATT ; 0 dB(PULL OUT)
  - AMPLITUDE ; CENTER
  - COUNT ; INT(PULL OUT)
  - DC OFFSET ; OFF(PUSH IN)
  - SYM ; OFF( PUSH IN)
  - SWEEP ; OFF( PUSH IN)

2. Connect the oscilloscope to output terminal.

3. Check the linearity of Trriangle wave from 10Hz to 100kHz.

4. Change the function to "SQUARE WAVE( )" and check the rise and fall time from 10Hz to 100kHz.

1-3-5. TTL/CMOS OUTPUT SPECIFICATION TTL OUTPUT - Rise and Fall Time ; Less than 140nS - Output Level ; TTL LEVEL (H ≥ 2.4V , L ≤ 0.4V) CMOS OUTPUT - Rise and Fall Time ; Less than 140nS(max. out) - Output Level ; 4V TO 15V , VARIABLE

# EQUIIPMENT

Osciilloscope BNC CABLE PROCEDURE

- 1. Set 7202 as follows;
  - FREQ. RANGE ; 10k
  - FREQ. DIAL ; 10kHz
  - COUNT ; INT(PULL OUT)
  - DC OFFSET ; OFF( PUSH | N)
  - SYM ; OFF( PUSH IN)
  - SWEEP ; OFF( PUSH IN)
  - TTL/CMOS ; TTL(PUSH IN)

3. Set the oscilloscope to 1V/div, 5uS/div and connect to TTL/CMOS output terminal.

- 4. Check the TTL SQUARE WAVE on CRT( 5div ).
- 5. Pull out TTL/CMOS control and adjust from Min. to Max. position.
- 6. Check the output level is varied from 4V to 15V.

# 1-3-5. DC OFFSET CONTROL

#### SPECIFICATION

MIN. ; lower than -10 V DC (Open circuit)

MAX.; higher than +10 V DC (Open circuit)

#### EQU I PMENT

Oscilloscope BNC CABLE

#### PROCEDURE

- 1. Set 7202 as follows;
  - Function ; SQUARE ( )
  - ATT ; 0 dB( PULL OUT)
  - FREQ. RANGE ; 10k
  - FREQ. DIAL ; 10kHz
  - AMPLITUDE; CENTER

2. Set Oscilloscope to 5V/DIV, 10uS/DIV, DC Coupling and connect to output terminal.

3. Adjust Amplitude Control for 2DIV on CRT.

4. Pull out "DC OFFSET" Control and set to "MIN." position and check the DC OFFSET level is lower than -10V(Lower than -2DIV).

5. Set "DC OFFSET" Control to "MAX." position and check the DC OFFSET level is higher than +10V(Higher than +2DIV).

1-3-6. SYMMETRY CONTROL SPECIFICATION MIN.; lower than 1:10 MAX.; higher than 10:1

EQU 1 PMENT Oscilloscope BNC CABLE FEEDTHROUGH TERMINATION 50  $\Omega$  (if necessary)

## PROCEDURE

1. Set 7202 as follows;

- Function ; SQUARE ( 🗌 )
- ATT ; 0 dB( PULL OUT)
- AMPLITUDE; CENTER
- COUNT ; INT(PULL OUT)
- DC OFFSET ; OFF( PUSH I N)
- SYM ; OFF( PUSH IN)
- SWEEP ; OFF( PUSH I N)

2. Connect the oscilloscope to output terminal.

3. Set the output frequency to 20kHz.

4. Pull out SYM Control and adjust to Min. position. And check the symmetry(duty rat io) is "lower than 1:10".

5. Adjust SYM Control to Max. position and check the symmetry(duty ratio) is "higher than 10:1".

1-3-7. SWEEP FUNCTION

# SPECIFICATION

Sweep Width ; 1:1 to 100:1 Sweep Rate ; 0.5Hz to 50Hz(20mS to 2 S)

EQU I PMENT

Oscilloscope Frequency Counter BNC CABLE FEEDTHROUGH TERMINATION 50  $\Omega$  (if necessary)

#### PROCEDURE

- 1. Set 7202 as follows;
  - Function ; SINE WAVE ( igcap )
  - ATT ; O dB(PULL OUT)

- AMPLITUDE; CENTER
- COUNT ; INT(PULL OUT)
- DC OFFSET; OFF(PUSH IN)
- SYM ; OFF(PUSH IN)

2. Connect the oscilloscope and Frequency Counter to output terminal.

- 3. Set Freq. Range to 10k and adjust Freq. Dial to 200Hz (Start Frequency).
- 4. Pull out SWIDTH Control and adjust to max. position ( 20kHz, Stop frequency).
- 5. Adjust Sweep Rate Control for desired rate and check sweep operating.

# 1-3-8. VCF IN FUNCTION SPECIFICATION

Out-put frequency should be changed from minimum frequency to maximum frequency in each frequency range by changing VCF INPUT Voltage from 0 to 10V DC.

# EQU I PMENT

Power supply BNC CABLE

# PROCEDURE

- 1. Set 7202 as follows;
  - Function ; SINE WAVE ( igcap )
  - Frequency Range; 1 OK
  - Frequency Control; Max.
  - ATT ; O dB(PULL OUT)
  - AMPLITUDE; CENTER
  - COUNT ; INT(PULL OUT)
  - DC OFFSET ; OFF( PUSH | N)
  - SYM ; OFF(PUSH IN)

2. Set Power Supply to "OV" and connect to "VCF IN" Terminal.

3. Check the output frequency is "200Hz  $\pm$  20Hz".

4. Increase the output voltage of Power Supply up to +10V and check the output frequency as following table.

| VCF Voltage | Output Frequency | Tolerance |
|-------------|------------------|-----------|
| 0           | 200.0 Hz         | ± 20Hz    |
| 2.000 V     | 4.000 kHz        | ± 400Hz   |
| 4.000 V     | 8.000 kHz        | ± 800Hz   |
| 6.000 V     | 12.00 kHz        | ± 1.2 kHz |
| 8.000 V     | 16.00 kHz        | ± 1.6 kHz |
| 10.00 V     | 20.00 kHz        | ± 2.0 kHz |

1-3-9. FREQUENCY COUNTER SPECIFICATION Frequency range ; 200mHz to 50MHz Input sensitivity ; 100mVrms

## EQUI PMENT

Signal generator

#### PROCEDURE

1. Set the CONT to EXT(PUSH IN).

2. Connect the signal generator to EXT COUNT IN terminal.

3. Set the signal generator to 100mVrms, 200mHz and check the reading of 7101.

4. Vary the output frequency from 200mHz to 50MHz and check the 7202 displays correct frequencies.

## 2. ADJUSTMENT PROCEDURE

#### 2-1. Preliminary Set-up

Remove top cover. Apply power, and allow at least 30 minutes for warm-up.

#### 2-2. Power supply

a. Check the voltage in each position according to table 2-1.

| Check position   | Supplying Voltage | Tolerance | Remark |
|------------------|-------------------|-----------|--------|
| Pin no. 5 of u4  | + 5 V             | ± 0.5V    |        |
| Right leg of C61 | + 5 V             | ± 0.5V    |        |
| Anode of ZD1     | - 5 V             | ± 0.5V    |        |
| Pin no. 4 of U2  | + 15 V            | ± 1 V     |        |
| Pin no. 11 of U2 | – 15 V            | ± 1 V     |        |
| Upper leg of R68 | + 22 V            | ± 2 V     |        |
| Right leg of R67 | – 22 V            | ± 2 V     |        |

Table 2-1 Power supply outputs

## 2-4. PRE-ADJUSTMENTS

2-4-1. TRIANGLE WAVE OFFSET, SQUARE & SINE WAVE LEVEL ADJUST EQUIPMENT Oscilloscope BNC CABLE FEEDTHROUGH TERMINATION 50  $\Omega$  (if necessary) PROCEDURE

- 1. Set 7202 as follows;
  - Function ; TRI ANGLE WAVE ( 🔨 )
  - ATT ; 20 dB( PUSH IN)
  - AMPLITUDE; MIN.
  - FREQUENCY ; 10kHz
  - COUNT ; I NT( PULL OUT)
  - DC OFFSET ; OFF( PUSH | N)
  - SYM ; OFF( PUSH IN)

2. Set the oscilloscope to 0.5V/DIV, 5uS/DIV, DC Coupling and set the vertical position to horizontal graticule center.

3. Connect the oscilloscope to output terminal.

4. Set "AMPLITUDE" control for 2DIV on CRT and adjust SFR14(OFFSET ADJUSTER) for "O OFFSET of waveform"(The waveform should be in center. +/- 1DIV from horizontal graticule center).

5. Change the function to "SQUARE WAVE (  $\square$  )" and adjust SFR9 for displaying "2DIV(± 1DIV from horizontal graticule center)" on CRT.

6. Change the function to "SINE WAVE (  $\bigcirc$  )" and adjust SFR10, SFR13 for displaying "2DIV" on CRT. (SFR10 : + 1DIV from horizontal graticule center for up-side of waveform, SFR13 : - 1DIV from horizontal graticule center for down-side of waveform)

# 2-4-2. SINE WAVE DISTORTION ADJUST

EQUIPMENT Distortion Analyzer BNC CABLE FEEDTHROUGH TERMINATION 50 Ω (if necessary) PROCEDURE

- 1. Set 7202 as follows;
  - Function ; SINE WAVE ( igcap )
  - ATT ; 20 dB(PUSH IN)
  - AMPLITUDE; Max.
  - FREQUENCY ; 10kHz
- 2. Connect Distortion analyzer to Output terminal.
- 3. Adjust SFR8, SFR11, SFR12 for minimum distortion reading on Distortion analyzer. (less than 0.5 %)

2-4-3. AMPLITUDE CONTROL AND ATTENUATOR CHECK EQUIPMENT Oscilloscope AC Millivoltmeter BNC CABLE

# PROCEDURE

- 1. Set 7202 as follows;
  - Function ; SINE WAVE ( igcarcologieses )
  - ATT ; O dB(PULL OUT)
  - AMPLITUDE; CENTER
  - COUNT ; INT(PULL OUT)
  - DC OFFSET ; OFF( PUSH | N)
  - SYM ; OFF(PUSH IN)
  - SWEEP ; OFF(PUSH IN)

2. Connect the oscilloscope through FEEDTHROUGH TERMINATION 50  $\Omega$ 

to output terminal.

3. Set Amplitude Control to Min. position and check the output level is lower than 100mVp-p(less 5div in 20mV/div).

4. Set Amplitude Control to Max. position and check the output level is higher than 10Vp-p(higher than 4div in 5V/div).

5. Set Amplitude Control to Min. position and connect AC Millivoltmeter to output terminal.

6. Set the Range of AC millivoltmeter to 3V range and adjust Amplitude control for OdB reading on AC millivoltmeter.

7. Push in "20dB ATT switch" and check the reading of AC Millivoltmeter is -20 dB.

8. Check the amplitude of TRIANGLE & SQUARE WAVE same as paragraph 3 to 7.

2-5. FREQUENCY RANGE ADJUSTMENT

EQUIPMENT Frequency Counter BNC CABLE FEEDTHROUGH TERMINATION 50 Ω

PROCEDURE

- 1. Set 7202 as follows;
  - Function ; TRI ANGLE WAVE ( 🔨 )
  - ATT ; 20 dB(PUSH IN)
  - AMPL I TUDE ; CENTER
  - COUNT ; INT(PULL OUT)
  - DC OFFSET ; OFF( PUSH IN)
  - SYM ; OFF(PUSH IN)
  - SWEEP ; OFF(PUSH IN)
- 2. Connect the Frequency Counter to Output Terminal.
- 2. Set Frequency Range to "1M" and Frequency Control(Dial) to MAX. Position.

3. Adjust SFR1 for 2.100 MHz frequency reading on counter.

4. Change Frequency Range to "100k" and adjust SFR2 for 210.00 kHz frequency reading on counter.

5. Change Frequency Range to "10k" and adjust SFR3 for 21.000 kHz frequency reading on counter.

6. Change Frequency Range to "1k" and adjust SFR4 for 2.1000 kHz frequency reading on counter.

7. Change Frequency Range to "100" and adjust SFR2 for 210.00 Hz frequency reading on counter

8. Change the frequency range to 10 and 1, and check the frequency reading in each range. (10 : 21.000 Hz, 1 : 2.1000 Hz)

9. After adjustment, check the frequency Control(Dial) at MIN. and MAX. as following table.

| 7202  | setting           | Tolerance           |
|-------|-------------------|---------------------|
| Range | Frequency Control |                     |
| 1M    | MIN.              | Less than 19 kHz    |
|       | MAX.              | Higher than 2.1 MHz |
| 100k  | MIN.              | Less than 1.9 kHz   |
|       | MAX.              | Higher than 210 kHz |
| 10k   | MIN.              | Less than 190 Hz    |
|       | MAX.              | Higher than 21 kHz  |
| 1k    | MIN.              | Less than 19 Hz     |
|       | MAX.              | Higher than 2.1 kHz |
| 100   | MIN.              | Less than 1.9 Hz    |
|       | MAX.              | Higher than 200 Hz  |
| 10    | MIN.              | Less than 190 mHz   |
|       | MAX.              | Higher than 21 Hz   |
| 1     | MIN.              | Less than 19 mHz    |
|       | MAX.              | Higher than 2.1 Hz  |

# 2-6. SYMMETRY ADJUST

EQUIPMENT

Oscilloscope BNC CABLE FEEDTHROUGH TERMINATION 50  $\Omega$  (if necessary)

# PROCEDURE

- 1. Set 7202 as follows;
  - Function ; SQUARE ( )
  - ATT ; O dB(PULL OUT)
  - AMPLITUDE; CENTER
  - COUNT ; INT(PULL OUT)
  - DC OFFSET; OFF(PUSH IN)

- SYM ; OFF( PUSH IN)
- SWEEP ; OFF( PUSH IN)

2. Connect the oscilloscope to output terminal.

3. Set the output frequency to 20kHz.

4. Pull out SYM Control and adjust to Min. position. And adjust SFR6 the symmetry(duty ratio) is "lower than 1:10".

5. Adjust SYM Control to Max. position and adjust the symmetry(duty ratiio) is "higher than 10:1".

# 2-7. FREQUENCY COUNTER ADJUST

EQUIPMENT 10MHz Standard Signal Source Signal Generator up to 50MHz BNC CABLE FEEDTHROUGH TERMINATION 50 Ω (if necessary)

# PROCEDURE

1. Set 7202 as follows;

- COUNT ; EXT( PUSH IN)

2. Connect 10MHz Standard Signal to the EXT COUNT IN terminal and adjust TC1 for 10.0000 MHz reading on Counter Display.

3. Set Signal generator to 50MHz, 100mVrms and connect the EXT COUNT IN terminal.

4. Adjust SFR16 for 50.0000 MHz reading on Counter Display. Reduce the output level of Signal Generator Slowly and adjust SFR16 for Minimum input sensitivity(as possible as less than 100mVrms).

5. Change the out frequency of Signal Generator from 50MHz to 200mHz and check the minimum input voltage is less than 100mVrms.

# 3. Troubleshooting Procedure

# 3-1. Troubleshooting techniques

3-1-1. Check the function selector and switch setting. Incorrect switch settings can give a false indication of instrument malfunction. If there is any question about the correct function or operation, Refer to 7202 OPERATOR'S MANUAL.

3-1-2. Check associated equipment's

Before proceeding, ensure that any equipment's used with 7202 is operating correctly and verify that out and input signals are properly connected and that the interconnecting cables are not defective.

3-1-3. Visual Check

Look for broken terminals, damaged components, mounting status of components, damaged circuit boards, or other clues to the cause of a malfunction.

3-2. Troubleshooting procedure

#### 3-2-1. NO Display

- 1. Check the "FUSE" and if it is broken, change to new one with same rating.
- 2. Check the output voltage of power transformer.
  - -. 20 to 24 Vac between pin 1 and 2 of CN14, and between pin 2 and 3 of CN14 on main board.
  - -. 6 to 8 Vac between pin 1 and 2 of CN4, and between pin 2 and 3 of CN4 on main board.
- 3. Check the DC Power Voltage.
  - -. +5VDC at U15 output
- 4. Check the frequency at pin 19 of U12. It should be "10MHz".
- 5. Check the connector cable from CN12(main board) to display board.

#### 3-2-2. Triangle Wave Out-put

- 1. Check the Function switch operation and select Triangle Wave
- 2. Check the DC Power Voltage for Generator Circuit.
  - -. +15VDC at U5 output
  - -. +5VDC at U6 output
  - -. -5VDC at C27 -
  - -. -15VDC at U7 output
  - -. +21VDC at C20 +
  - -. -21VDC at C26 -

3. Check the waveform at Q7 Emitter. The Triangle Wave should be appeared.

4. If not, check the operation of Amplifier and Triangle oscillator (U1 A/B/D, U2 A/B, Q3,Q4,Q5,Q6,D3,D4,D5,Q7).

5. Check the Range Selector Switch operation and Frequency Control Volume and Cable connection from VR1 to CN2(Main Board).

- 6. Check the "Amplitude VR" and Cable connection from VR to CN5 on main board.
- 7. Check the waveform at R62. The Triangle Wave should be appeared.
- 8. If not, check the operation of Differential Amplifier(Q12,Q13,Q14,Q15,Q16).
- 9. Check the Attenuator switch(20 dB) and cable connection from CN7 to Output terminal.

#### 3-2-3. Square Wave Out-put

- 1. Check the Function switch operation and select Square Wave
- 2. Check the waveform at D1 Anode. The Triangle Wave should be appeared.
- 3. If not, check the step 3-2-2. 4 and 5.

4. Check the waveform at 9pin of U3. The Square Wave should be appeared.

- 5. If not, check the operation of U3.
- 6. Check the waveform at R62. The Square Wave should be appeared.
- 7. If not, check the step 3-2-2. 8 and 9.

#### 3-2-4. Sine Wave Out-put

1. Check the Function switch operation and select Sine Wave.

- 2. Check the waveform at Q7 Emitter. The Triangle Wave should be appeared.
- 3. If not, check the step 3-2-2. 4 and 5.
- 4. Check the waveform at Q11 Collector. The Sine Wave should be appeared.

5. If not, check the operation of Sine Shaper(Q8,Q9,Q10,Q11).

6. Check the waveform at R62. The Sine Wave should be appeared.

7. If not, check the step 3-2-2. 8 and 9.

#### 3-2-5. TTL/CMOS Out-put

1. Check the connection of cable for output terminal and Control Volume.

2. Set to TTL(Push in) and check the waveform at Pin 9 of U3. The Square Wave should be appeared.

3. If not, check the step 3-2-3.

4. Check the waveform at pin 6 of U4. The TTL Level Square Wave should be appeared.

5. If not, check the operation of U4.

6. Set to CMOS(Pull out) and check the waveform at pin 8 of U4. The TTL Level Square Wave should be appeared.

7. Vary the CMOS Level control and check the CMOS level is varied from 5V to 15V at TTL/CMOS output terminal.

8. If not, check the R82 and cable connection.

#### 3-2-6. Sweep Operation(Width and Rate)

1. Check the cable connection(CN8,CN9) for Width and Rate Control Volume.

2. Vary the Width volume and check the period of Pulse at pin 14 of U2 is varied.

3. Vary the Rate volume and check the level of Pulse at pin 14 of U2 is varied.

4. If not, check the operation of U2 C/D, D9 and Q17.

#### 3-2-7. Frequency Range and Frequency Dial

1. Check the cable connection from CN2(Main Board) to Frequency Control Volume.

2. Check the operation of Range selector switch(Key Switch operation).

#### 3-2-8. Attenuator(20dB)

1. Check the operation of each Attenuator switch.

2. If not working, check the R63, R64, R65.

# 3-2-9. Frequency Counter(INT/EXT)

1. Check the INT/EXT selector switch operation and set to INT.

2. Check the output frequency at Output terminal by using Frequency counter and check the frequency at R83 is same with output frequency.

3. Check the frequency of reference signal at pin18 and 19 of U12. It should be "10.000MHz".

4. If not, check Reference Oscillator(X1,T1,C54,C57).

5. Check the frequency at pin3 of U9. It should be same as output frequency.

6. If not, check the operation of Input Amplifier(Q18,Q19,U8,Q20,Q21).

7. Check the cable connection between CN12(main board) and CN13(Display Board).

8. Check the operation of Display Controller(U13,U14,Q22-28) on Display Board.

# 4. PARTS LIST

Table 4-1 is shown Parts list.

# 5. CIRCUIT DIAGRAM

Fig. 5-1 is shown Circuit diagram.

# 6. COMPONENTS LAY-OUT

Fig. 6-1 is shown Components lay-out of main board and front board.

## TABLE 4-I PARTS LIST

#### 1. MAIN BOARD

| NO  | PART NAME        | SPECIFICATION            | UNIT | Q'TY | REF.NUMBER        | REMARK |
|-----|------------------|--------------------------|------|------|-------------------|--------|
| 1   | C                | MC10116                  | EA   | 1    | U8                |        |
| 2   | C                | GAL 16V8                 | EA   | 1    | U9                |        |
| 3   | IC               | 74HC393                  | EA   | 2    | U10,11            |        |
| 4   | IC               | 89C52                    | EA   |      | UI2               |        |
| 5   | IC               | 2981                     | EA   | 1    | UI3               |        |
| 6   | IC               | GL324                    | EA   | 2    | U1,2              |        |
| 7   | IC               | 75107AN                  | EA   | 1    | U3                |        |
| 8   | IC               | 74soo                    | EA   | 1    | U4                |        |
| 9   | IC               | 7805                     | EA   | 2    | U6,15             |        |
| 10  | IC               | 7815                     | EA   | 1    | U5                |        |
| 11  | IC               | 7915                     | EA   | 1    | U7                |        |
| 12  | IC               | 7426                     | EA   | 1    | U16               |        |
| 13  | FET              | K30A-Y                   | EA   | 2    | Q5,6              |        |
| 14  | TRANSISTOR       | 2N3904                   | EA   | 5    | Q2,4,7,12,13      |        |
| 15  | TRANSISTOR       | 2N3906                   | EA   | 7    | Q1,3,14,17,19,20, |        |
|     |                  |                          |      |      | 21                |        |
| 16  | TRANSISTOR       | 2SC1815GR/C3198          | EA   | 4    | Q8,9,10,11        |        |
| 17  | TRANSISTOR       | 2 <b>N</b> 2219A CAN TYP | E EA | 1    | Q15               |        |
| 18  | TRANSISTOR       | 2 <b>N</b> 2905A CAN TYP | E EA | 1    | Q16               |        |
| 19  | TRANSISTOR       | 2N5486                   | EA   | 1    | Q18               |        |
| 20  | LINE FILTER      | 5mH                      | EA   | I    | LI                |        |
| 21  | X-TAL            | 10 MHz                   | EA   | 1    | XI                |        |
| 21  | DIODE, RECTIFIER | 1 N4003                  | EA   | 2    | D12,13            |        |
| 22  | DIODE, SWITCHING | 1 N4148                  | EA   | 11   | D1,2,3,4,5,6,7,   |        |
|     |                  |                          |      |      | 8,9,10,11         |        |
| 23  | ZENER DIODE      | 5.1V 1/2W                | EA   | 1    | ZD1               |        |
| 24  | BRIDGE DIODE     | DF06M                    | EA   | 1    | BD1               |        |
| 25  | KEY SWITCH       | PBL-12NCC-107T5F         | EA   | 1    |                   |        |
| 26  | CAP.TRIMER       | 50P (2 READ)             | EA   | 1    | ТІ                |        |
| 27  | CAP.CERAMIC      | 30p/50V                  | EA   | 1    | c54               |        |
| 28  | CAP.CERAMIC      | 39p/50V                  | EA   | 1    | C16               |        |
| 29  | CAP.CERAMIC      | 56p/CH TYPE              | EA   | 1    | c57               |        |
| 30  | CAP.CERAMIC      | 68p/CH TYPE              | EA   | 1    | C10               |        |
| 3 1 | CAP.CERAMIC      | 82p/50V                  | EA   | 1    | C9                |        |
| 32  | CAP.CERAMIC      | 130p/50V                 | EA   | 2    | C38,41            |        |
| 33  | CAP.STYROL       | 180p/CH TYPE             | EA   | 1    | C3                |        |
| 34  | CAP.CERAMIC      | 150p/50V                 | EA   | 1    | C13               |        |

| NO | PART NAME       | SPECIFICATION | UNIT | Q'TY | REF.NUMBER        | REMARK |
|----|-----------------|---------------|------|------|-------------------|--------|
| 35 | CAP.CERAMIC     | 330p/50V      | EA   | 1    | C19               |        |
| 36 | CAP.CERAMIC     | 470p/50V      | EA   | 1    | C44               |        |
| 37 | CAP.STYROL      | 2200p/50V     | EA   | 1    | C4                |        |
| 38 | CAP.METAL FILM  | 4700pF/500V   | EA   | 2    | C64,65            |        |
| 39 | CAP.CERAMIC     | 0.01uF/50V    | EA   | 10   | 33,34,39,45,47    |        |
| 40 | CAP.METAL FILM  | 0.022uF/63V   | EA   | 1    | C5                |        |
| 41 | CAP.METAL FILM  | 0.047/250V    | EA   | 1    | C37               |        |
| 42 | CAP.METAL FILM  | 0.1uF/400V    | EA   | 2    | C62,63            |        |
| 43 | CAP.METAL FILM  | 0.22uF/250V   | EA   | 1    | C6                |        |
| 44 | CAP.,MYLER      | 0.22uF        | EA   | 1    | C36               |        |
| 45 | CAP.CERAMIC     | 0.22uF/50V    | EA   | 2    | C17,18            |        |
| 46 | CAP.CERAMIC     | 0.1uF/50V     | EA   | 7    | C49,50,51,5256,5  |        |
|    |                 |               |      |      | 9,61              |        |
| 47 | CAP.METAL FILM  | 2.2uF/250V    | EA   | 1    | C7                |        |
| 48 | CAP.ELECTRIC.   | 10uF/35V      | EA   | 1    | C55               |        |
| 49 | CAP.ELECTRIC.   | 22uF/16V      | EA   | 9    | C1,12,14,22,23,25 |        |
|    |                 |               |      |      | ,30,32,35         |        |
| 50 | CAP.ELECTRIC.   | 47uF/35V      | EA   | 7    | C27,28,40,42,     |        |
|    |                 |               |      |      | 43,46,48          |        |
| 51 | CAP.ELECTRIC.   | 220uF/35V     | EA   | 2    | C20,26            |        |
| 52 | CAP.ELECTRIC.   | 470uF/25V     | EA   | 1    | C60               |        |
| 53 | CAP.ELECTRIC.   | 1000uF/35V    | EA   | 3    | C21,24,58         |        |
| 54 | RES.SEMI-FIXED  | p10 100B      | EA   | 2    | SFR11,14          |        |
| 55 | RES.SEMI-FIXED  | p10 1KB       | EA   | 3    | SFR9,10,13        |        |
| 56 | RES.SEMI-FIXED  | p10 2.0KB     | EA   | 1    | SFR8              |        |
| 57 | RES.SEMI-FIXED  | p10 5.0KB     | EA   | 5    | SFR1,2,3,4,5      |        |
| 58 | RES.SEMI-FIXED  | pl0_IOKB      | EA   | 3    | SFR6,7,16         |        |
| 59 | RES.SEMI-FIXED  | pl0_100KB     | EA   | 1    | SFR12             |        |
| 60 | RES.METAL FILM  | 62 1/4W,F     | EA   | 2    | R63,65            |        |
| 61 | RES.METAL FILM  | 240 1/4W,F    | EA   | 1    | R64               |        |
| 62 | RES.METAL FILM  | 430 1/4W,F    | EA   | 2    | R22,24            |        |
| 63 | RES.METAL FILM  | 1 K 1/4W,F    | EA   | 2    | R20,21            |        |
| 64 | RES.METAL FILM  | 1.76K 1/4W,F  | EA   | 1    | R32               |        |
| 65 | RES.METAL FILM  | 2.2K 1/4W,F   | EA   | 2    | R12,16            |        |
| 66 | RES.METAL FILM  | 11K 1/4W,F    | EA   | 2    | R23,25            |        |
| 67 | RES.METAL FILM  | 211K 1/4W,F   | EA   | 2    | R13,17            |        |
| 68 | RES.CARBON FILM | 101/4W,J      | EA   | 3    | R18,44,69         |        |
| 69 | RES.CARBON FILM | 22 1/4W,J     | EA   | 5    | R28,59,60,79,102  |        |

| NO  | PART NAME       | SPECIFICATION        | UNIT | Q'TY | REF.NUMBER         | REMARK |
|-----|-----------------|----------------------|------|------|--------------------|--------|
| 70  | RES.CARBON FILM | 33 1/4W,J            | EA   | 2    | R27,72             |        |
| 71  | RES.CARBON FILM | 47 1/4W,J            | EA   | 1    | R114               |        |
| 72  | RES.CARBON FILM | 100 1/4W,J           | EA   | 1    | R45                |        |
| 73  | RES.CARBON FILM | 120 1/4W,J           | EA   | 2    | R47,103            |        |
| 74  | RES.CARBON FILM | 150 1/4W,J           | EA   | 2    | R88,92             |        |
| 75  | RES.CARBON FILM | 220 1/4W,J           | EA   | 4    | R4,29,31,50        |        |
| 76  | RES.CARBON FILM | 270 1/4W,J           | EA   | 1    | R49                |        |
| 77  | RES.CARBON FILM | 300 1/4W,J           | EA   | 1    | R39                |        |
| 78  | RES.CARBON FILM | 330 1/4W,J           | EA   | 4    | R34,95,98,99       |        |
| 79  | RES.CARBON FILM | 470 1/4W,J           | EA   | 10   | R54,55, 80,81,     |        |
|     |                 |                      |      |      | 93,94,96,97,100,   |        |
|     |                 |                      |      |      | 101                |        |
| 80  | RES.CARBON FILM | 510 1/4W,J           | EA   | 3    | R41,86,87          |        |
| 81  | RES.CARBON FILM | 750 1/4W,J           | EA   | 3    | R37,48,56          |        |
| 82  | RES.CARBON FILM | 1K 1/4W,J            | EA   | 9    | R2,3,8,26,35,3638, |        |
|     |                 |                      |      |      | 42,70              |        |
| 83  | RES.CARBON FILM | 1.5K 1/4W,J          | EA   | 2    | R19,43             |        |
| 84  | RES.CARBON FILM | 2K 1/4W,J            | EA   | 2    | R33,46             |        |
| 85  | RES.CARBON FILM | 2.2K 1/4W,J          | EA   | 4    | R9,10,90,91        |        |
| 86  | RES.CARBON FILM | 2.7K 1/4W,J          | EA   | 2    | R6,11              |        |
| 87  | RES.CARBON FILM | 3.3K 1/4W,J          | EA   | 1    | R78                |        |
| 88  | RES.CARBON FILM | 4.7K 1/4W,J          | EA   | 2    | R30,53             |        |
| 89  | RES.CARBON FILM | 5.1K 1/4W,J          | EA   | 3    | R74,75,76          |        |
| 90  | RES.CARBON FILM | 6.8K 1/4W,J          | EA   | 1    | R57                |        |
| 91  | RES.CARBON FILM | 7.5K 1/4W,J          | EA   | 4    | R7,51,52,73        |        |
| 92  | RES.CARBON FILM | 8.2K 1/4W,J          | EA   | 1    | R104               |        |
| 93  | RES.CARBON FILM | 10K 1/4W,J           | EA   | 5    | R1,14,15,77,83     |        |
| 94  | RES.CARBON FILM | 22K 1/4W,J           | EA   | 1    | R89                |        |
| 95  | RES.CARBON FILM | 33K 1/4W,J           | EA   | 1    | R40                |        |
| 96  | RES.CARBON FILM | 39K 1/4W,J           | EA   | 1    | R71                |        |
| 97  | RES.CARBON FILM | 100K 1/4W,J          | EA   | 1    | R85                |        |
| 98  | RES.CARBON FILM | 10 1/2W,J            | EA   | 2    | R67,68             |        |
| 99  | RES.CARBON FILM | 100 1/2W,J           | EA   | 2    | R61,62             |        |
| 100 | RES.CARBON FILM | 1K 1/2W,J            | EA   | 1    | R58                |        |
| 101 | RES.CARBON FILM | 560 1W,J             | EA   | 1    | R66                |        |
| 102 | PCB,MAIN        | 208x170x1 .6t(DOUBLE | EA   | 1    |                    | 1      |
| 103 | WIRE WITH LUG   | G/Y,150mmp3 R        | EA   | 1    | REAL-MAIN PCB      |        |
| 104 | GND WIRE        | G/Y,250mmp3 R        | EA   | 1 M  | AIN-TOP CASE       |        |
| 105 | WAFER           | 2P 2.54mm            | EA   | 3    | CN1,7,11           |        |

| NO  | PART NAME  | SPECIFICATION        | UNIT | Q'TY | REF.NUMBER  | REMARK                                  |
|-----|------------|----------------------|------|------|-------------|-----------------------------------------|
| 106 | WAFER .    | 3P 2.54mm            | EA   | 4    | CN2,5,8,9   |                                         |
| 107 | WAFER      | 4P 2.54mm            | EA   | 2    | CN3,6       |                                         |
| 108 | WAFER      | 13P 2.54mm           | EA   | 1    | CN12        |                                         |
| 109 | WAFER      | 3P 2.54mm            | EA   | 2    | CN4,14      | • · · · · · · · · · · · · · · · · · · · |
| 110 | WAFER      | 3P 3.96mm            | EA   | 2    | CN15,16     |                                         |
| 111 | WAFER      | 5P 2.54mm            | EA   | 1    | CN10        |                                         |
| 112 | HEAT SINK  | φ 16.0( 8.3φ INSIDE) | EA   | 2    | Q12,Q16     |                                         |
| 113 | HEAT SINK  | ⊏ TYPE(19x13)        | EA   | 4    | U5,6,7,15   |                                         |
| 114 | TR SOCKET  | 9p                   | EA   | 2    | Q15,Q16     |                                         |
| 115 | SPRING     | GND 6x2x7            | EA   | 1    | MAIN SHIELD |                                         |
| 116 | SHIELD BOX | 110x98x15            | EA   | 1    |             |                                         |
| 117 | SCREW      | T 3x6                | EA   | 4    | HEAT SINK   |                                         |

# 2. DISPLAY BOARD

| NO | PART NAME       | SPECIFICATION      | UNIT | Q'T | REF.NUMBER | REMARK |
|----|-----------------|--------------------|------|-----|------------|--------|
|    |                 |                    |      | Y   |            |        |
| 1  | IC              | 74HC138            | EA   | 1   | U14        |        |
| 2  | TR              | 2SA1015/A1266      | EA   | 7   | Q22-28     |        |
| 3  | CAP.,CERAMIC    | 0.1 u <b>F/50V</b> | EA   | 1   | c57        |        |
| 4  | LED(DISPLAY)    | 3.5x6 SQUARE TYPE  | EA   | 5   | LED1 -5    |        |
| 5  | FND(7-seg.)     | LTD-4708G          | EA   | 3   | FND1,2,3   |        |
| 6  | PCB DISPLAY     | 43x83x1.6t(DOUBLE) | EA   | 1   |            |        |
| 7  | WAFER           | 13PIN              | EA   | 1   | CN13       |        |
| 8  | RES.CARBON FILM | 3.3 1/4W,J         | EA   | 6   | R108-113   |        |

# 3. OTHERS

| NO | PART NAME    | SPECIFICATION        | UNIT | Q'TY | REF.NUMBER | REMARK    |
|----|--------------|----------------------|------|------|------------|-----------|
| 1  | POWER SWITCH | PUSH/PUSH (250V/2A)  | EA   | 1    |            |           |
| 2  | RES.VARIABLE | V16L415KC B10K       | EA   | 2    | VR1,6      | RATE,FREQ |
| 3  | RES.VARIABLE | V16L4(7x5)N.15KCB1K  | EA   | 1    | VR7        | TTL/CMOS  |
| 4  | RES.VARIABLE | V16L4(7x5)N.15KCB10K | EA   | 2    | VR4,5      | WITH,OFFS |
| 5  | RES.VARIABLE | VI 6L415KCB2K        | EA   | 1    | VR3        | AMP.      |
| 6  | RES.VARIABLE | V16L4(7x5)N.15KCB50K | EA   | 1    | VR2        | SYMM.     |
| 7  | SHIELD CABLE | 1 P SHIELD 1 00mm    | EA   | 2    | BNC        | CN7,11    |
| 8  | SHIELD CABLE | 1 P SHIELD 120mm     | EA   | 1    | VCF IN     | CN1       |
| 9  | SHIELD CABLE | 2P SHIELD 120mm      | EA   | 1    | AMP.VR     | CN5       |
| 10 | SHIELD CABLE | 5P(2P SHx2W) 170mm   | EA   | 1    | BNC,VR     | CN10      |
| 11 | WIRE ASS'Y   | 3P(120mm)            | EA   | 3    | FRQ.,SWEEP | CN2,8,9   |
| 12 | WIRE ASS'Y   | 4P(120mm)            | EA   | 1    | TTL. SYM   | CN3       |
| 13 | WIRE ASS'Y   | 4P(150mm)            | EA   | 1    | DC OFFSET  | CN6       |

| NO             | PART NAME      | SPECIFICATION        | UNIT | Q'TY | REF.NUMBER   | REMARK |
|----------------|----------------|----------------------|------|------|--------------|--------|
| 14             | WIRE ASS'Y     | 13P 160mm            | EA   | 1    |              | CN12   |
| 15             | WIRE ASS'Y     | 3P 200mm             | EA   | 1    |              | CN15   |
| 16             | LEAD WIRE(T/S) | RED 300mm DIW        | EA   | 2    | POWER SNV    |        |
| 17             | LEAD WIRE      | 15mm                 | EA   | 4    |              |        |
| 18             | LEADWIRE       | 60mm DIW             | EA   | 1    |              |        |
| 19             | GND WIRE       | G/Y, 80mm p3 R       | EA   | 1    | INLET-REAR   |        |
| 20             | POWER TRANS    | 48mm,24-0-24 , 8-0-8 | EA   | 1    | REAR PANEL   |        |
| 21 AC INLET    |                | SS-7B UL,VDE         | EA   | 1 R  | EAR PANEL    |        |
| 22             | FUSE           | 250V 0.2A            | EA   | 1    | AC INLET     |        |
| 23             | CONNECTOR      | BNC-RB               | EA   | 4    | FRONT PANEL  |        |
| 24 GND TERMIAL |                | p9x13.5mm            | EA   | 1    |              |        |
| 25             | HEAT TUBE      | p5.0, 15 mm          | EA   | 2    | POWER S/W    |        |
| 26             | HEAT TUBE      | p15.0 , 40 mm        | EA   | 1    | FUSE         |        |
|                |                |                      |      |      | HOLDER       |        |
| 27             | HEATTUBE       | p30.0,40 mm          | EA   | 1 A  | C INLET      |        |
| 28             | SHEILD PLATE   | 248x172x0.2t         | EA   | 2    |              |        |
| 29             | FRONT CHASSI   | 211.6x73.6x1.2t      | EA   | 1    |              |        |
| 30             | REAR CHASSI    | 185x75x1.3t          | EA   | 1    |              |        |
| 31             | BRACKET        | 5.75x15              | EA   | 6    |              |        |
| 32             | FRONT PLATE    | 208x70x0. 3t         | EA   | I    |              |        |
| 33             | REAR PLATE     | 185x75x0.3t          | EA   | I    |              |        |
| 34             | ACRYLIC FILTER | 82x31x2t             | EA   | 1    |              |        |
| 35             | FRONT PANEL    | 221.5x84x3.5t, ABS   | EA   | 1    |              |        |
| 36             | TOP CASE       | 219x231 x40, ABS     | EA   | 1    |              |        |
| 37             | BOTTOM CASE    | 219x231 x40, ABS     | EA   | 1    |              |        |
| 38             | HANDLE         | 234x105x58, ABS      | EA   | 1    |              |        |
| 39             | KNOB(P/P)      | 9.6x9x10, ABS        | EA   | 13   |              |        |
| 40             | KNOB(VR)       | 22x16.5, ABS         | EA   | 1    |              |        |
| 41             | KNOB(VR)       | 13~10.2, ABS         | EA   | 6    |              |        |
| 42             | INSERT         | 10x6                 | EA   | 4    |              |        |
| 43             | RUBBER FOOT    | 32x8.5t              | EA   | 2    |              |        |
| 44             | RUBBER FOOT    | 37x8.5t              | EA   | 2    |              |        |
| 45             | SCREW          | M 3x6 NI-PL          | EA   | 2    | DISPLAY      |        |
| 46             | SCREW          | M 4x45m/m            | EA   | 4    | TOP-BOTOM    |        |
| 47             | SCREW          | T 3x8 ZN-PL          | EA   | 4    | MAIN         |        |
| 48             | SCREW          | M 3x6 H5 (OVERL)     | EA   | 2    | INLET.GND /T |        |
| 49             | SCREW          | M 3x8 NI-PL          | EA   | 2    | TRANS        |        |
| 50             | SCREW          | T 2x6 ZN-PL          | EA   | 6    | BRACKET      |        |
| 51             | SCREW          | T 2.6x8 ZN-PL        | EA   | 2    | POWER S/W    |        |

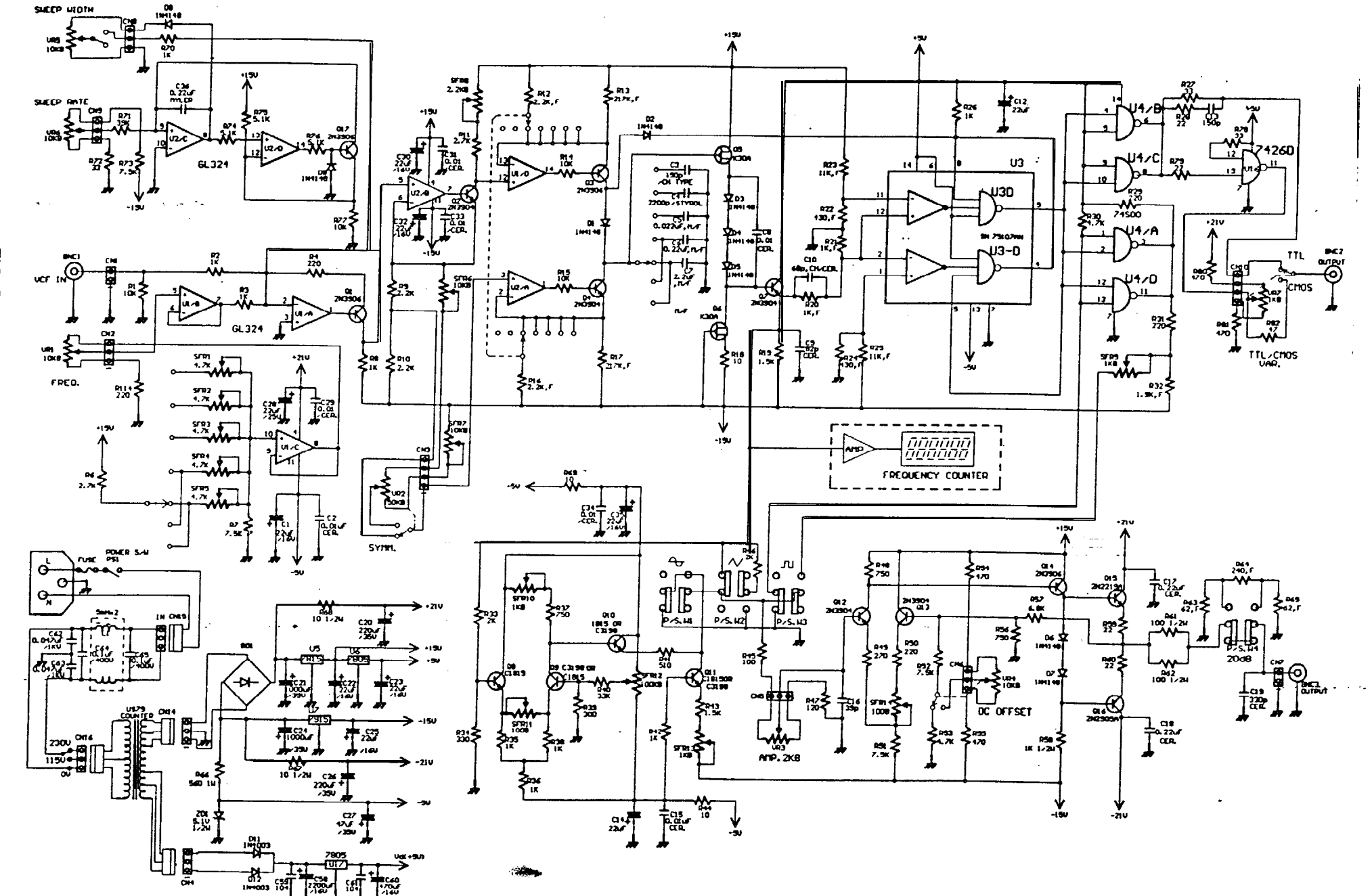

FIG. 5-1(A) CIRCUIT DIAGRAM(GENERATOR PART)

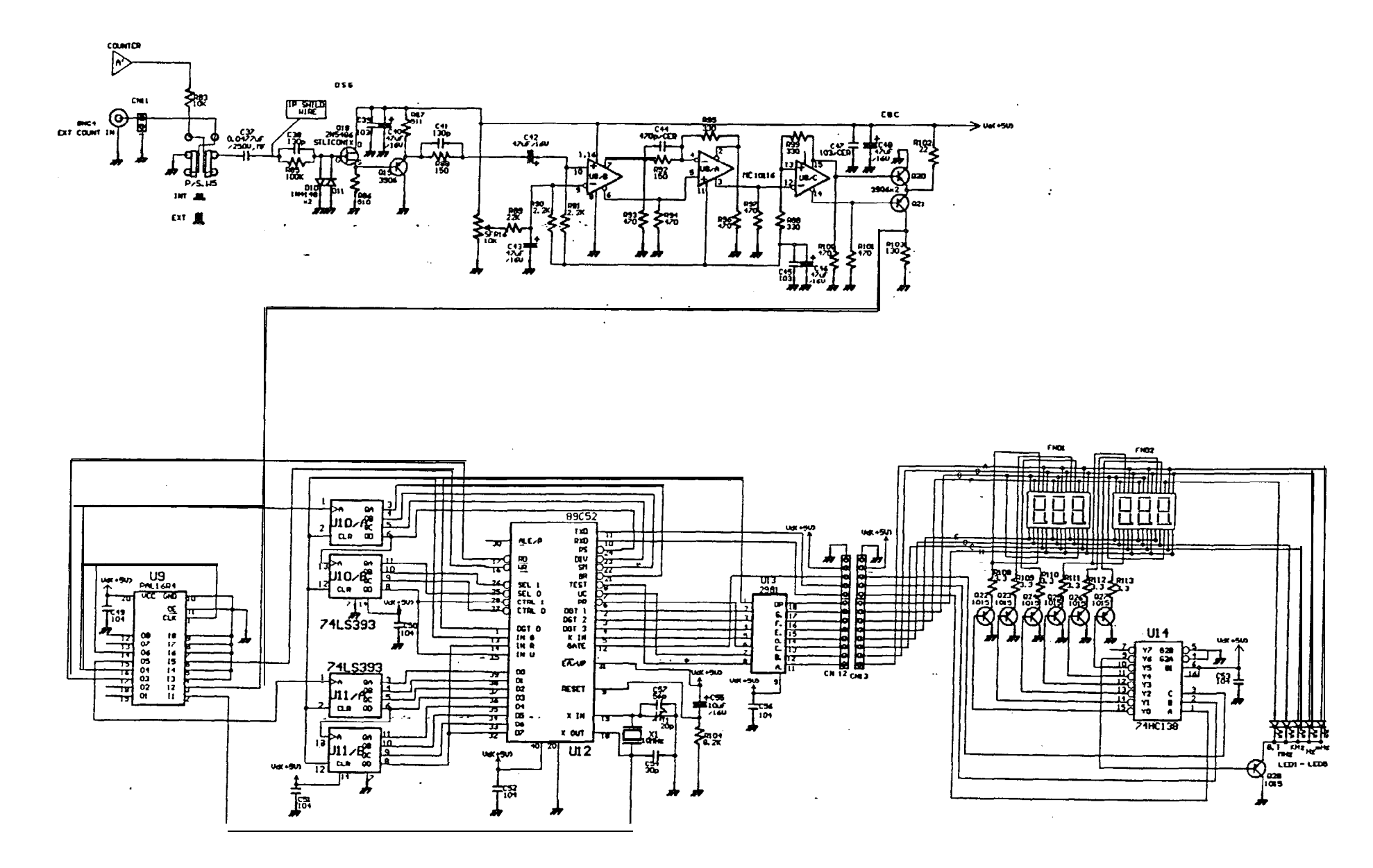

FIG. 5-1(B) **CIRCUIT DIAGRAM(COUNTER PART)** 

-3

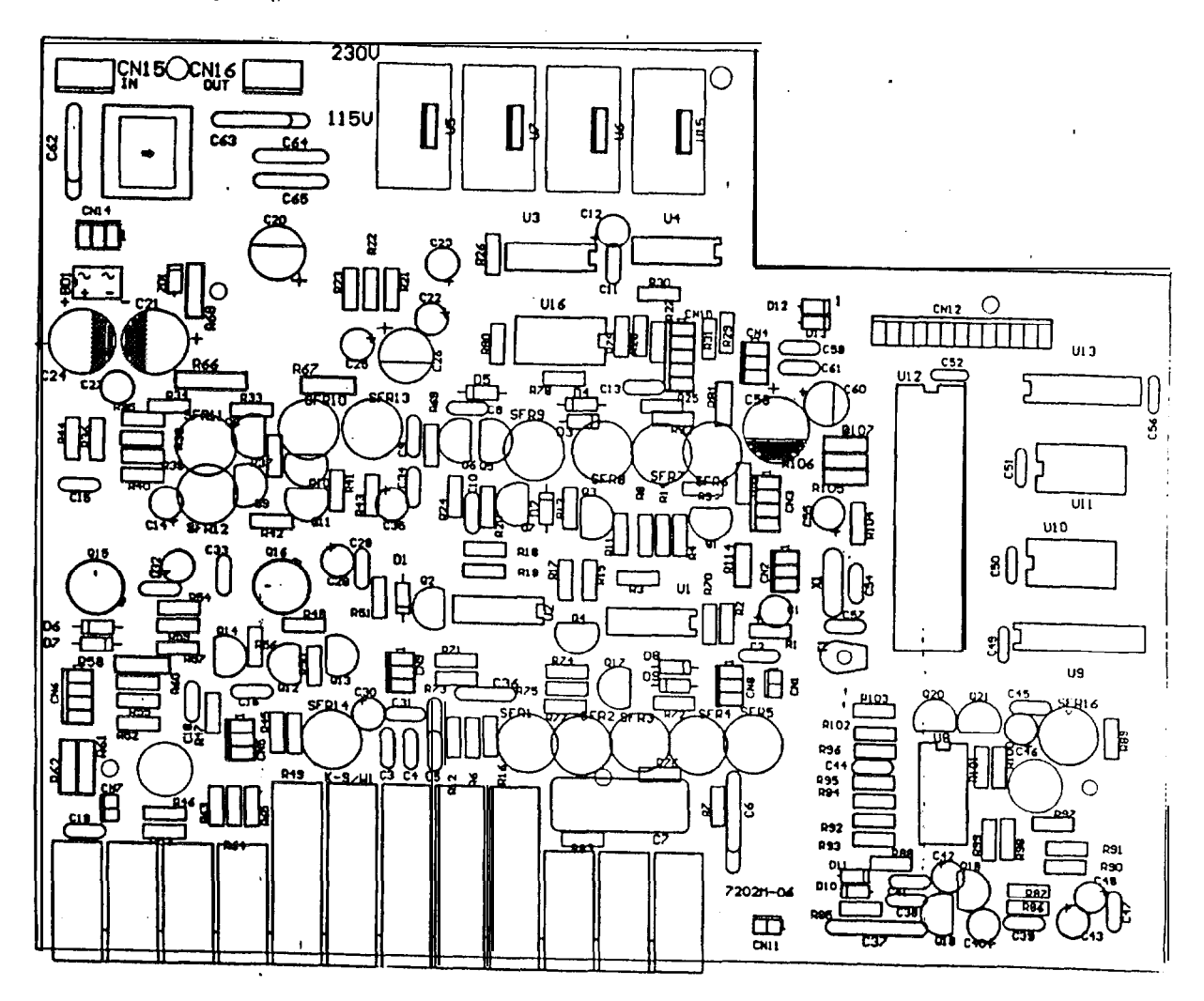

MAIN BOARD

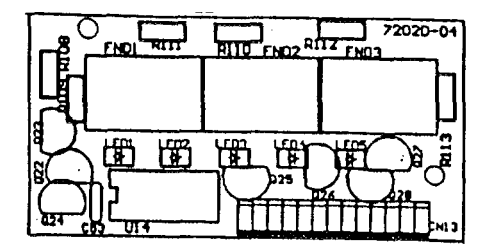

DISPLAY BOARD

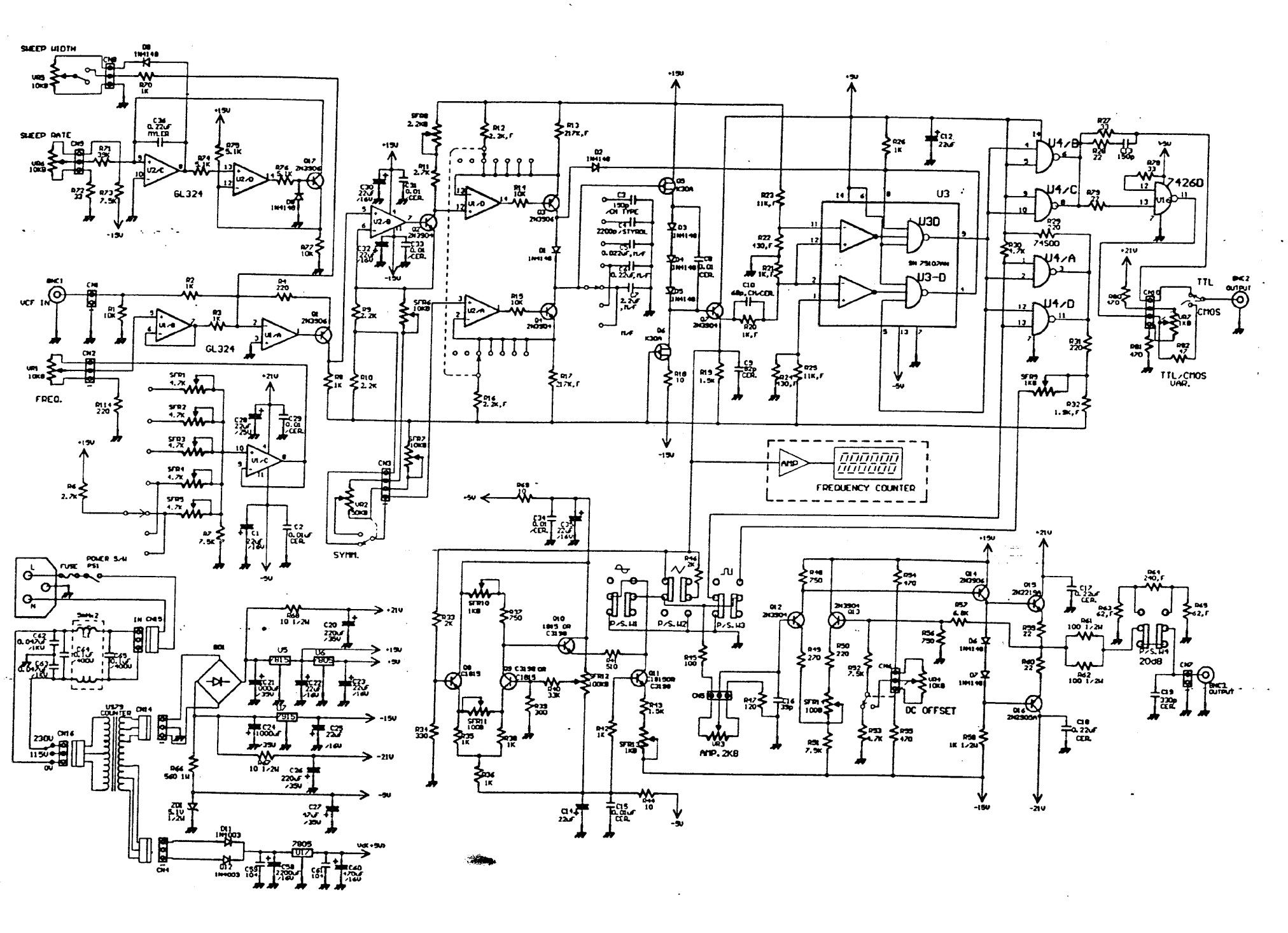

DISPLAY BOARD

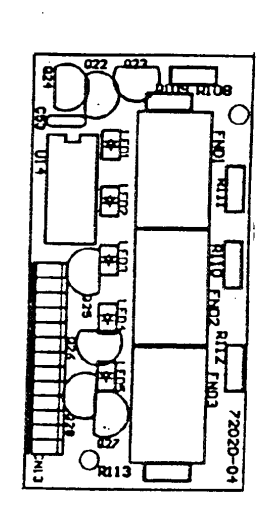

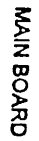

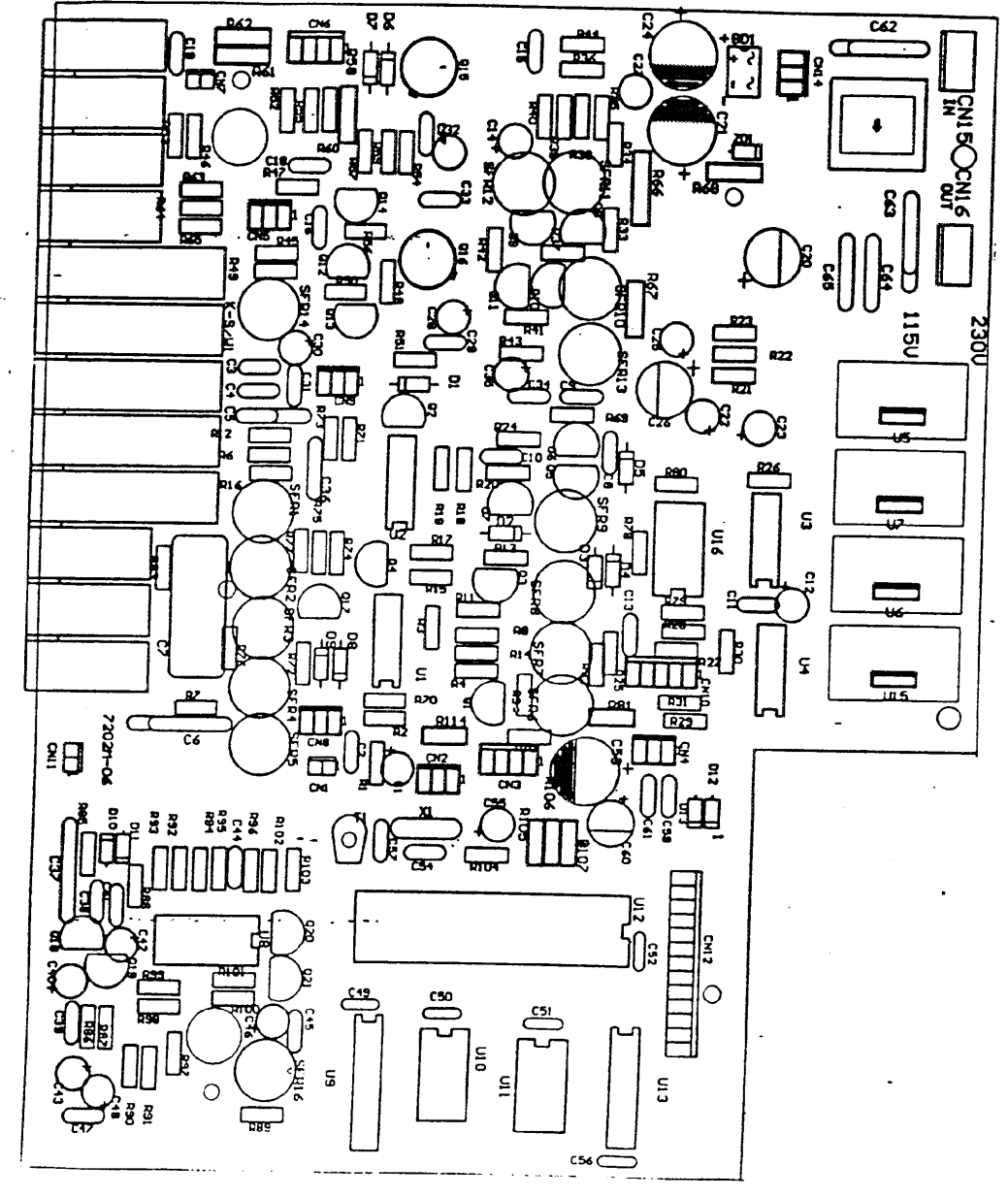

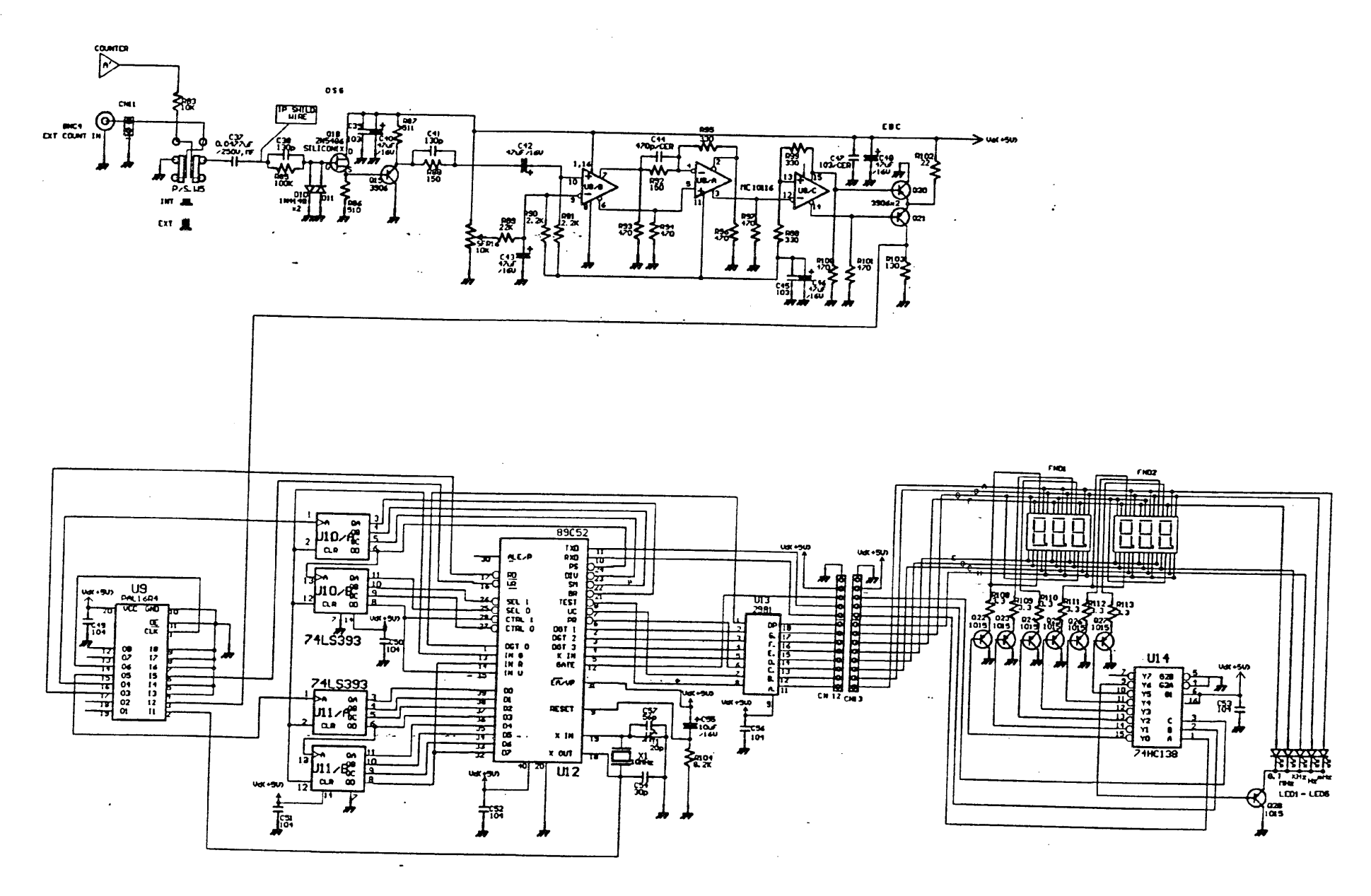